## ANNUAL INDIVIDUAL REGISTRATION Step by Step Guide Adding Secondary Clubs

Step 1: Open an internet browser and go to https://register.englandlacrosse.co.uk/registration

**Step 2:** Please search for the additional club/school/university you wish to add to your profile, Click Select and then log in using the username and password created upon your initial registration.

| INDIVIDUAL LOG IN              |   |    | STE |
|--------------------------------|---|----|-----|
| Username                       |   |    |     |
| k.lawler@englishlacrosse.co.uk |   |    |     |
| Password                       |   |    |     |
| •••••                          |   |    |     |
|                                |   |    |     |
|                                |   |    |     |
|                                | - | 10 |     |

**Step 3:** Once logged in, please. You should see on the right hand side you are logged in.

| 2014/47           |                                |                            |
|-------------------|--------------------------------|----------------------------|
| Registration      | Annual Individual Registration | Logged in as Kerrie lawler |
| Club Portal       | Portal                         | Log Out                    |
| Individual Log In |                                |                            |

**Step 4:** Please select the appropriate category. Please note that school/universities will only show the applicable options ie. Student/Junior

\*\*If the category options are not showing as '**associate'** please contact Kerrie Lawler at registration@englandlacrosse.co.uk

| ONLINE REGISTRATIO | N FORM                                    |          |
|--------------------|-------------------------------------------|----------|
| Category           |                                           |          |
| First name:        | Senior (Associate)                        | <b>~</b> |
| Last name:         | Junior (Associate)<br>Student (Associate) | -        |
| Date of birth:     | 8 • Oct • 1993 •                          | •        |
| Gender:            | Female                                    | •        |

**Step 5:** Please complete the form as necessary, at the bottom of the form a summary will not show any money is due

| Lacrosse C<br><mark>here</mark> ):<br>Summary | Code of Conduct (Read<br>English Lacrosse Registration<br>Aberystwyth University |  |
|-----------------------------------------------|----------------------------------------------------------------------------------|--|
|                                               | SAVE REGISTER                                                                    |  |
|                                               | CANCEL                                                                           |  |

**Step 6:** Click Register. Your additional club/school/university has now been added to your profile.